## Reports

You can access reports for your controllers by selecting **REPORTS** from the main menu or selecting **REPORTS** at the bottom for the mobile version. Use the settings on the report tab to the right of the screen to change the following:

- Change the date range for the report
- Clear all report data
- Download a report to Excel
- Refresh a report
- View all report data

Note: A line crossed through the zones in the Watering Schedule indicates the cycles were canceled due to a wet sensor or water trigger set.

- 1. Select the **REPORTS** tab on the left-hand side on the dashboard.
- 2. Select one of the five report options to view the data.

## Step 1

Step 2

Below you will find all the different report names and descriptions of each.

| Schedule                     |                                                                                                    |
|------------------------------|----------------------------------------------------------------------------------------------------|
| Report Name                  | Description                                                                                                    |
| Watering Schedule            | Shows the scheduled watering time for<br>each zone. You can hover over each<br>schedule to see more details about the<br>planned watering.                                                        |
| Watering History (Actual)    | Shows actual completed watering time<br>for each zone. You can hover over<br>each watering time to see more details<br>about the watering.                                                        |
| Weather                      |                                                                                                    |
| Report Name                  | Description                                                                                                    |
| Weather Forecast             | Show the historical weather forecast<br>plus the next 3 days, forecast. You<br>controller will use this forecast to<br>adjust your watering schedule.                                             |
| Weather Station Temperatures | Shows daily maximum temperatures<br>for each weather station to which the<br>controller is subscribed. You can click<br>on the weather station names at the<br>bottom of the report to show their |

|                           | information in the report or exclude it.                                                                                                    |
|---------------------------|----------------------------------------------------------------------------------------------------|
| Weather Station Rainfall  | Shows daily rainfall for each weather<br>station to which the controller is<br>subscribed. You can click on the<br>weather station names at the bottom of<br>the report to show their information in<br>the report or exclude it.                                                                                                    |
| Weather Station Wind Gust | Shows wind gusts for each weather<br>station to which the controller is<br>subscribed. You can click on the<br>weather station names at the bottom of<br>the report to show their information in<br>the report or exclude it. Hover over any<br>wind gust bar to see further<br>information.                                                                                                    |
| Evapotranspiration (ET)   | Shows daily evapotranspiration for<br>each weather station to which the<br>controller is subscribed. You can click<br>on the weather station names at the<br>bottom of the report to show their<br>information in the report or exclude it.                                                                                                    |
| Water Usage               |                                                                                                    |
| Report Name               | Description                                                                                                    |
| Water Saving              | The Water Saving is calculated by<br>comparing the original Watering<br>Schedule per the Zones page with the<br>Watering History (actual). Water<br>Savings = the planned irrigation minus<br>the Predictive Weather changes or<br>sensor stops plus any manual watering<br>over a rolling 7 days.                                                                                                    |
| Flow Meter Measurements   | If you have a flow meter installed, this<br>report shows reported flow for each of<br>your controller's zones.                                                                                                    |
| Total Water Usage         | Shows daily water usage as recorded<br>by each flow meter. Also shows<br>minimum and maximum water usage<br>for any flow meter across the period as<br>well as the average and total water<br>usage. You can click on the flow meter<br>names at the bottom of the report to<br>show their information in the report or<br>exclude it. Hover over any flow meter<br>bar to see how many zones were<br>active at the time. |
| Flow Rates (per minute)   | If you have a flow meter installed, this<br>report shows instantaneous flow rates<br>each time the controller records flow.<br>Hover over any dot to see the flow rate<br>and the number of zones active at the                                                                                                    |

|                                         | time. <b>NOTE:</b> Historical flow reports will show up to 7 days.                                                                                                    |
|-----------------------------------------|----------------------------------------------------------------------------------------------------|
| Sensor Levels                           | If you have a rain sensor, moisture<br>sensor or any other 'level' based<br>sensor configured this report will show<br>the historical status of your sensor<br>(open or closed).                                                                                                    |
| Smart Water Balance                     | Shows the irrigation balance for each<br>zone on a given day. Also shows the<br>minimum and maximum irrigation<br>balance over the report period. You<br>can click on the zone names at the<br>bottom of the report to show their<br>information in the report or exclude it.<br>Hover over the graph to see<br>information on evapotranspiration,<br>rainfall and irrigation amounts. |
| Virtual Solar Sync                      | Shows the Solar Sync adjustment by a date and percentage.                                                                                                    |
|                                         |                                                                                                    |
| Diagnostics                             |                                                                                                    |
| Report Name                             | Description                                                                                                    |
|                                         | 150 - 449mA = 1 solenoids                                                                                                    |
|                                         | 450 – 749mA = 2 Solenoids                                                                                                    |
| Solenoid Load                           | 750 + = 3 solenoids                                                                                                    |
|                                         | Greater than 800 mA will initiate an overload on the controller.                                                                                                    |
|                                         |                                                                                                    |
| Historical Weather                      |                                                                                                    |
| Report Name                             | Description                                                                                                    |
| Monthly Evapotranspiration and Rainfall | Shows the historical ET and rainfall in your area. This data is based on a 12 year average                                                                                                    |
| Monthly Temperature and Rainfall        | Shows the historical temperature and rainfall in your area. This data is based on a 12 year average.                                                                                                    |